User Manual Online Book Store

## **Phase-III**

Submitted in partial fulfillment of the requirements of the degree of Master of Software Engineering

## Vamsi Krishna Mummaneni

CIS 895 – MSE Project Kansas State University

Committee Members Dr.Torben Amtoft (Major Professor). Dr. Dan Andresen. Dr. Mitchell L. Neilsen.

## User Manual

When we run the Online Book Store Website first home page is displayed. The home page will appear as below. The user and Admin will have different rights.

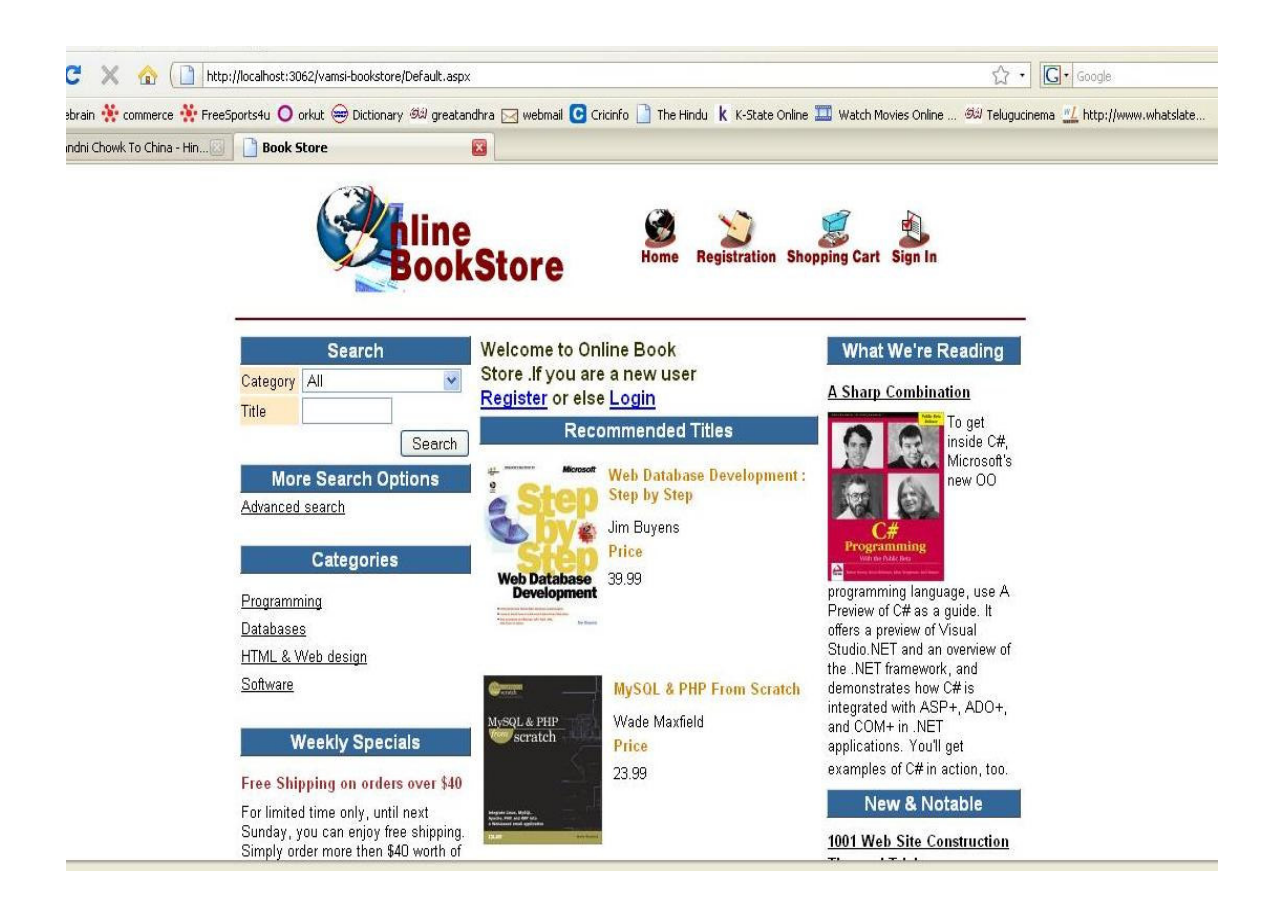

If you are a new user you can register using the register link or if you are already a user you can login to purchase book and pay using the checkout.

Any common user can use the search option in the home page to search for a book oh his choice by entering a Title of the book. If he wants to search more precisely he can use the advanced search option on the home page.

The register page will appear as below

| in 🔆 commerce 🔆 FreeSports4u 🔘 orkut (<br>i Chowk To China - Hin | Ə Dictionary 형의 greatandhra 🖂 webmail 🖸 Cricinfo 🗋 The Hindu k K-State Onlin<br>😰 | ne 🎞 Watch Movies Online 🕬 Telugucinema 🚅 http://www.whatslate |
|------------------------------------------------------------------|-----------------------------------------------------------------------------------|----------------------------------------------------------------|
| (                                                                | Home Store Home Registration S                                                    | Shopping Cart Sign In                                          |
|                                                                  | Buokstore                                                                         |                                                                |
|                                                                  | Registration                                                                      |                                                                |
|                                                                  | Login*                                                                            |                                                                |
|                                                                  | Password*                                                                         |                                                                |
|                                                                  | Confirm Password*                                                                 |                                                                |
|                                                                  | First Name*                                                                       |                                                                |
|                                                                  | Last Name*                                                                        |                                                                |
|                                                                  | Email*                                                                            |                                                                |
|                                                                  | Address                                                                           |                                                                |
|                                                                  | Phone                                                                             |                                                                |
|                                                                  |                                                                                   |                                                                |
|                                                                  | Credit Card Type                                                                  |                                                                |
|                                                                  | Credit Card Type 🛛 🖌 🖌 Credit Card Number                                         |                                                                |
|                                                                  | Credit Card Type V<br>Credit Card Number Register                                 |                                                                |

A user should enter all the required fields information. If he didn't fill all the fields he cannot create an account. After entering all the required data click the submit button to register. Now you can login to the Website. Login page is used to login to the website. Login page will appear as below.

| 🗦 🗙 🏠 🗋 I             | http://localhost:3062/vamsi-bookstore | /Login.aspx                    |                                      | ය ·                               |                           |
|-----------------------|---------------------------------------|--------------------------------|--------------------------------------|-----------------------------------|---------------------------|
| orain 👯 commerce 👯 Fr | reeSports4u 🔘 orkut 😁 Dictionary      | 🧀 greatandhra 🖂 webmail 🖸 Crie | tinfo 📄 The Hindu k K-State Online 🎞 | Watch Movies Online 🕬 Teluguciner | na 📶 http://www.whatslate |
|                       | Book Store                            |                                |                                      |                                   |                           |
|                       |                                       | hlino                          | 🙆 😒 🛛                                |                                   |                           |
|                       |                                       | BookStore                      | Home Registration Shopp              | ing Cart Sign In                  |                           |
|                       |                                       | _                              |                                      |                                   |                           |
|                       |                                       | Enter log                      | in and password                      |                                   |                           |
|                       |                                       | Password                       |                                      |                                   |                           |
|                       |                                       | Login                          |                                      |                                   |                           |
|                       |                                       | Home Registration Sho          | nning Carl Sign In Administration    |                                   |                           |

After logging in to the website you will enter into a userinfo page which will show the account and shopping cart details.

| a - Hin 🛛 🗋 Book Store | •                                                                                                    |                         |                    |                 |       |  |
|------------------------|----------------------------------------------------------------------------------------------------|-------------------------|--------------------|-----------------|-------|--|
|                        | C                                                                                                    |                         |                    |                 |       |  |
|                        |                                                                                                    | line 🔰                  |                    | <b>2</b>        |       |  |
|                        |                                                                                                    | ookStore                | e Registration Sno | pping cart Sign | 110   |  |
| -                      | A state of the state of the sta |                         |                    |                 |       |  |
|                        |                                                                                                    | User Informat           | tion               |                 |       |  |
| Login                  |                                                                                                    | vamsim                  |                    |                 |       |  |
| First Name             | First Name vamsi                                                                                                    |                         |                    |                 |       |  |
| Last Name              | Last Name mummaneni                                                                                                    |                         |                    |                 |       |  |
| Address                |                                                                                                    | 1214 vattier st apt#4   |                    |                 |       |  |
| Email                  |                                                                                                    | vamsim@ksu.edu          |                    |                 |       |  |
| Phone                  |                                                                                                    | 972-313-5729            |                    |                 |       |  |
|                        |                                                                                                    |                         |                    |                 |       |  |
|                        |                                                                                                    | ltems                   |                    |                 |       |  |
|                        | Order #                                                                                                    | ltem                    | Price              | Quantity        | Total |  |
| <u>Details</u>         | 19                                                                                                    | Beginning ASP Databases | 39.99              | 1               | 39.99 |  |
| Total                  |                                                                                                    |                         |                    |                 |       |  |
| 20.00                  |                                                                                                    |                         |                    |                 |       |  |

Home Registration Shopping Cart Sign In Administration

If you want to update your account details click the login hyperlink and you will be directed to the update page.

| K 🏠 🗋 http://localhost:3062/vai   | msi-bookstore/MyInfo.asp | x?                      |                     |                        |                  |               | ☆ · [           | G• Google             |
|-----------------------------------|--------------------------|-------------------------|---------------------|------------------------|------------------|---------------|-----------------|-----------------------|
| 🔆 commerce 👯 FreeSports4u 🔘 orkut | 😁 Dictionary 🕬 greata    | andhra 🖂 webmail 🖸 Cric | cinfo 📄 The Hir     | ndu <b>k</b> K-State ( | Online 🎞 Watch I | Movies Online | න්ඩ Telugucinem | a 📶 http://www.whatsl |
| owk To China - Hin 🚺 📋 Book Store |                          |                         |                     |                        |                  |               |                 |                       |
|                                   | hline                    |                         |                     | 27                     |                  |               |                 |                       |
|                                   | Bool                     | Store                   | Home                | Registration           | Shopping Car     | t Sign In     |                 |                       |
|                                   | BUUI                     |                         |                     |                        |                  |               |                 |                       |
| <u>-</u>                          |                          |                         | All in a section of |                        |                  | ÷i            |                 |                       |
|                                   |                          | I                       | MyInfo              |                        |                  |               |                 |                       |
|                                   | Login                    | vamsim                  | _                   |                        |                  |               |                 |                       |
|                                   | Password*                | *****                   |                     |                        |                  |               |                 |                       |
|                                   | First Name*              | vamsi                   |                     |                        |                  |               |                 |                       |
|                                   | Last Name*               | mummaneni               |                     |                        |                  |               |                 |                       |
|                                   | Email*                   | vamsim@ksu.edu          |                     |                        |                  |               |                 |                       |
|                                   | Address                  | 1214 vattier st apt#4   |                     |                        |                  |               |                 |                       |
|                                   | Phone                    | 972-313-5729            |                     |                        |                  |               |                 |                       |
|                                   |                          |                         |                     |                        |                  |               |                 |                       |
|                                   | Notes                    |                         |                     |                        |                  |               |                 |                       |
|                                   | NOLOS                    |                         |                     |                        |                  |               |                 |                       |
|                                   |                          |                         |                     |                        |                  |               |                 |                       |
|                                   | Credit Card Type         | Master 💌                |                     |                        |                  |               |                 |                       |
|                                   | Credit Card Number       | 4412567845678           |                     |                        |                  |               |                 |                       |
|                                   |                          |                         |                     | ſ                      | Update Ca        | incel         |                 |                       |
|                                   | -                        |                         |                     | -                      |                  |               |                 |                       |

Home Registration Shopping Cart Sign In Administration

In the update page user can change his account information and click update. The updated information will be saved in the database.

| 🗙 🏠 🗋 http:/            | //localhost:3062/vamsi-bookst                                                                                                    | ore/Books.aspx?category_id=2&name=&                                                                                                    | ☆ · Google                                 |
|-------------------------|----------------------------------------------------------------------------------------------------|----------------------------------------------------------------------------------------------------|--------------------------------------------|
| ain 👯 commerce 👯 FreeSp | ports4u 🔿 orkut 🥮 Dictior                                                                                                    | nary 🕮 greatandhra 🖂 webmail 💽 Cricinfo 📄 The Hindu k K-State Online 🎞 Watch Mov                                                                 | ies Online ජය Telugucinema 💻 http://www.wł |
| ni Chowk To China - Hin | Book Store                                                                                                    |                                                                                                    |                                            |
|                         |                                                                                                    | Category Databases Advanced Search<br>Title Search                                                                                               |                                            |
|                         |                                                                                                    | Items found: 5                                                                                                    |                                            |
|                         |                                                                                                    | Search Results                                                                                                    |                                            |
|                         | And the second second s | Beginning ASP Databases<br>John Kaufman, Thearon Willis, David Buser, Kevin Spencer, kauffman, John H<br>Price<br>39,99<br>Category<br>Databases | <auffman< td=""></auffman<>                |
|                         | MySQL                                                                                                    | MySOL (OTHER NEW RIDERS)   Paul DuBois   Price   39.99   Category                                                                                |                                            |
|                         | E.                                                                                                    | use Databases                                                                                                    |                                            |

To search for a book the user can use the search and Advanced search options.

The user can search for a book based on price range, book title, author and Category. This option is provided in the advanced search page.

If the user is interested in any particular book he can click the book image to get the book details.

The book details page will appear as below.

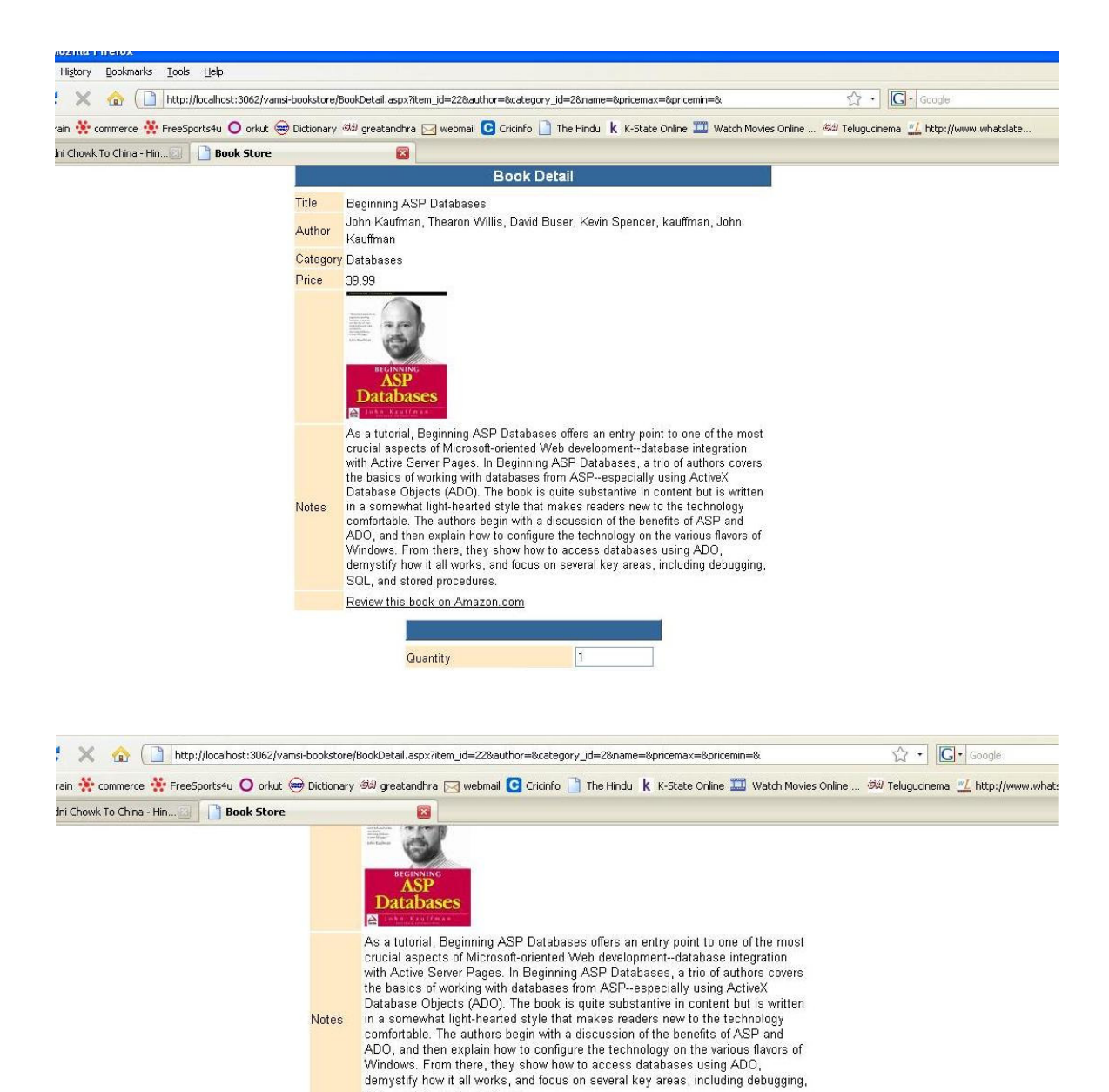

1

Rating Current Rating

Add to Shopping Cart

Vote

SQL, and stored procedures. Review this book on Amazon.com

Quantity

The user can add the book to a shopping cart by entering the quantity and clicking the add to shopping cart button. The quantity value should always be a positive value.

The user can also provide feedback to a book in the form of user rating by selecting the Your Rating dropdown list.

After adding to the shopping cart if the user wants to continue shopping he should click the continue shopping link else he can checkout using the checkout link.

| erce 🔅 FreeSports4u 🔾 orki<br>nina - Hin 🔄 📄 Book Sto | ut 😁 Dictionary 4<br>re | 始 greatandhra 🖂 webmail G Cricii<br>図 | nfo 📋 The Hindu k K-Sta | ate Online 🔒 | Watch Movies On | line ダ幼 Teluguci | nema 🏪 http://www./ |
|-------------------------------------------------------|-------------------------|---------------------------------------|-------------------------|--------------|-----------------|------------------|---------------------|
|                                                       |                         | 17 - 1 A                              |                         |              |                 |                  |                     |
|                                                       | ( alla                  | 11                                    |                         | 8            | A .             | ı                |                     |
|                                                       |                         | line                                  | <b>S</b>                | the Che      |                 |                  |                     |
|                                                       |                         | ookStore                              | nome Registra           | tion Sho     | pping Cart Sign |                  |                     |
|                                                       | National .              |                                       |                         |              |                 |                  |                     |
|                                                       |                         | Llear                                 | Information             |              |                 |                  |                     |
|                                                       |                         | User                                  | Information             |              |                 |                  |                     |
| Login                                                 |                         | vamsim                                |                         |              |                 |                  |                     |
| First Name                                            |                         | vamsi                                 |                         |              |                 |                  |                     |
| Last Name                                             |                         | mummaneni                             |                         |              |                 |                  |                     |
| Address                                               |                         | 1214 vattier st a                     | ipt#4                   |              |                 |                  |                     |
| Email                                                 |                         | vamsim@ksu.eo                         | du                      |              |                 |                  |                     |
| Phone                                                 |                         | 972-313-5729                          |                         |              |                 |                  |                     |
|                                                       |                         |                                       |                         |              |                 |                  |                     |
|                                                       |                         |                                       | Itomo                   |              |                 |                  | 1                   |
|                                                       | Order #                 | ltom                                  | Items                   | Price        | Quantity        | Total            |                     |
| -                                                     | order #                 | Rem                                   |                         | 11100        | Quantity        | Total            |                     |
| Details                                               | 19                      | Beginning ASP Databases               |                         | 39.99        |                 | 39.99            |                     |
| Total                                                 |                         |                                       |                         |              |                 |                  |                     |
| 39.99                                                 |                         |                                       |                         |              |                 |                  |                     |
|                                                       |                         |                                       |                         | -            |                 |                  |                     |

The user can also edit his shopping cart details. If he wants to change the quantity or cancel his order he can use this page. When the user clicks the details link in the shopping cart page he will be redirected to the edit shopping cart page.

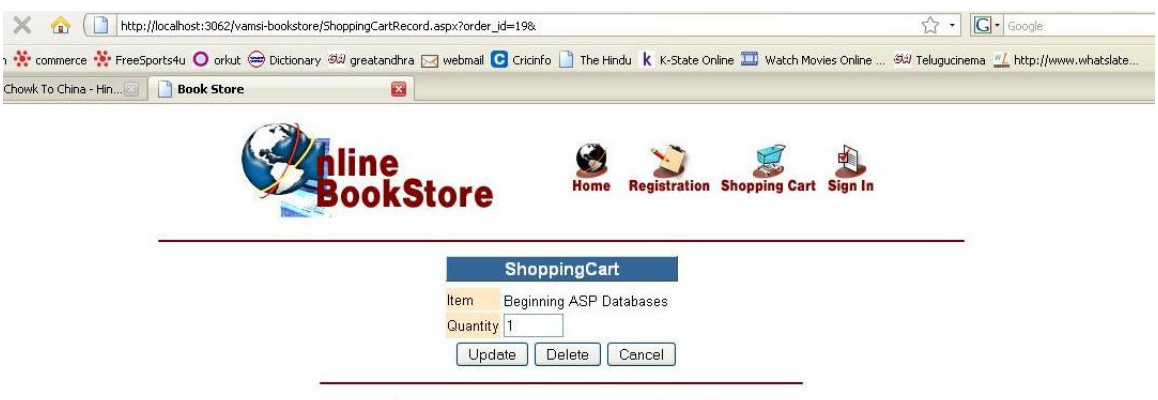

Home Registration Shopping Cart Sign In Administration

The above page shows the edit shopping cart page.

After proceeding to checkout the user should enter the billing details to process his order request.

For this he should enter his Credit Card details correctly.

The below page is the checkout page.

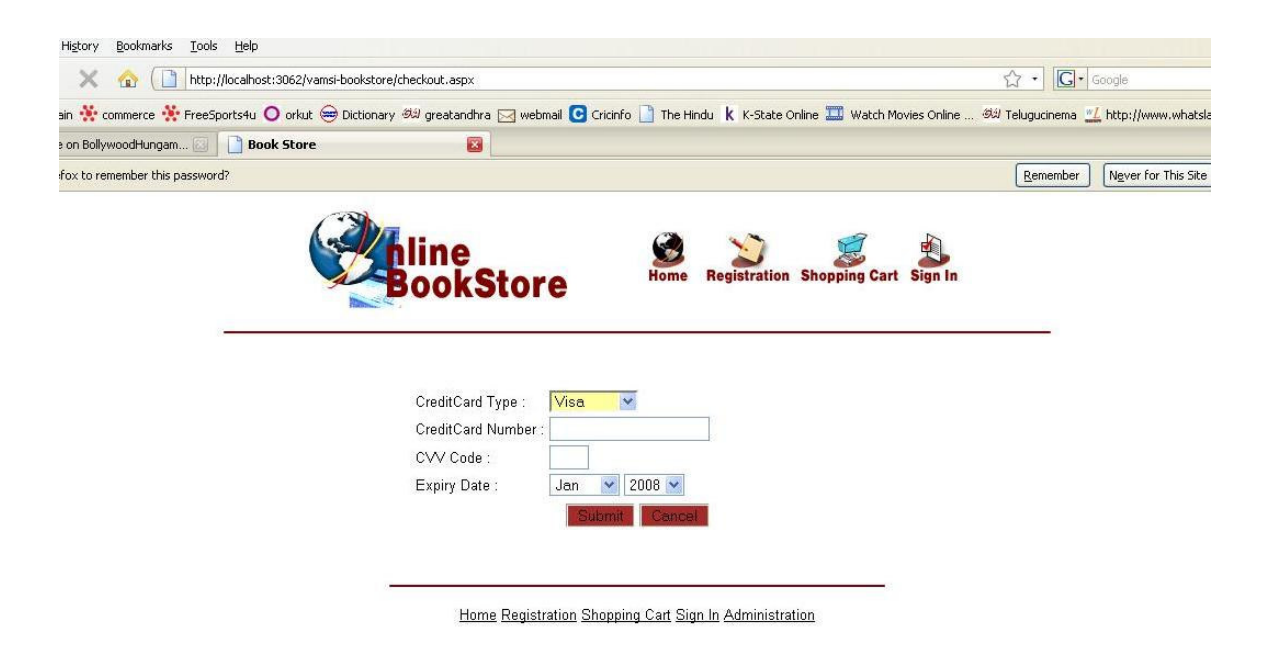

After entering the card details click the submit button to process the order.

## Administration Manual

The Admin should login to the Website to use his administrative options. After logging in he will be redirected to the admin menu page.

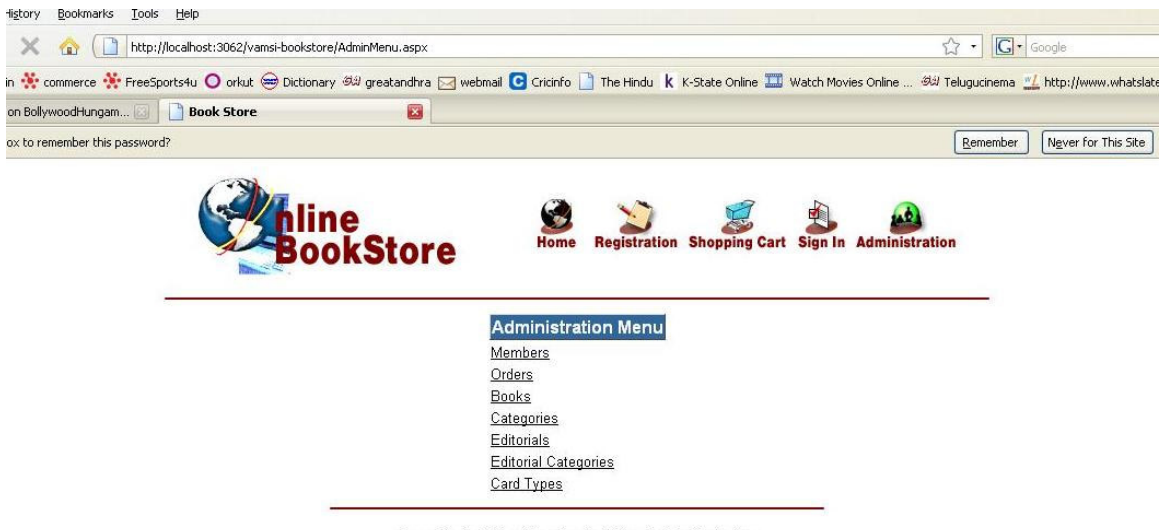

Home Registration Shopping Cart Sign In Administration

The Administrative options will be displayed in the menu. He can change the details of the members, books, orders, Categories. And also can process the order and add new books and categories to the books list.

When the Admin clicks the Members page he will be navigated to the page below which will show all the member details. The Admin can search for a member using the Search box option.

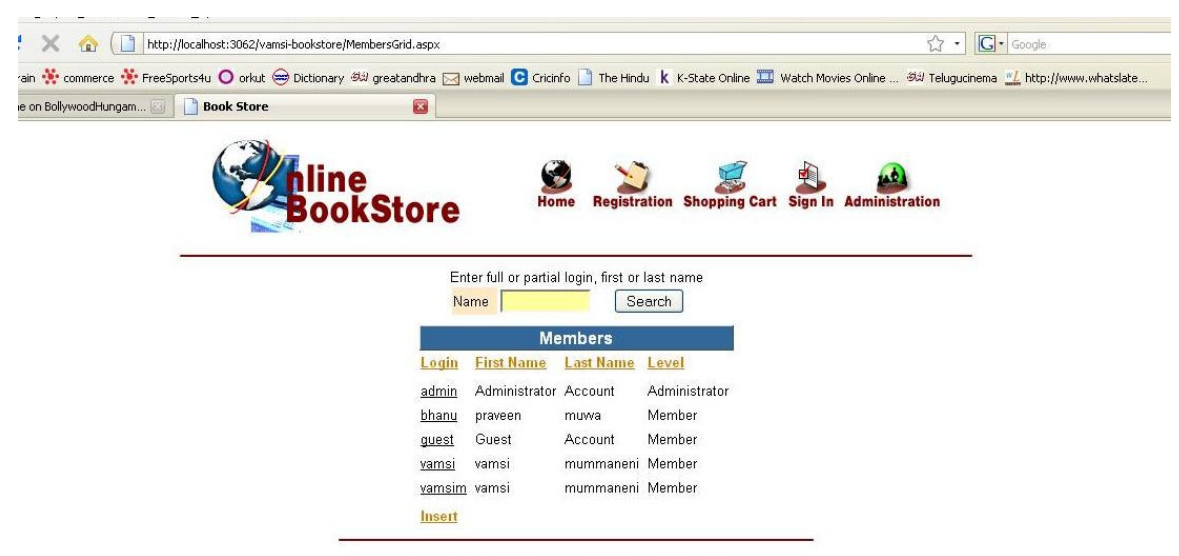

Home Registration Shopping Cart Sign In Administration

The Admin will be directed to the books list page where he can update, delete and add book details. He can also search for a particular book using this page.

|      | iu 🔰 orkut 😁 Dictionary 🕬 greatanghra (                                          | 🖂 webmail 🚺 Cricinfo 🔝 The Hindu K K-S                                                  | itate Onlin | e 🛄 Watch Movie      | es Online 🔊 Telug                                                                                                    |
|------|----------------------------------------------------------------------------------|-----------------------------------------------------------------------------------------|-------------|----------------------|----------------------------------------------------------------------------------------------------|
|      | Book Store                                                                       |                                                                                         |             |                      |                                                                                                    |
|      | Category All                                                                     | ✓ Recommended All                                                                       | <b>v</b> S  | earch                |                                                                                                    |
|      |                                                                                  | Books                                                                                   |             |                      |                                                                                                    |
| Edit | Title                                                                            | Author                                                                                  | Price       | Category             | Recommended                                                                                                    |
| Edit | Web Database Development : Step by Step                                          | Jim Buyens                                                                              | 39.99       | Databases            | Yes                                                                                                    |
| Edit | Programming Perl (3rd Edition)                                                   | Larry Wall, Tom Christiansen, Jon<br>Orwant                                             | 39.96       | Programming          | No                                                                                                    |
| Edit | Perl and CGI for the World Wide Web:<br>Visual QuickStart Guide                  | Elizabeth Castro                                                                        | 15.19       | Programming          | No                                                                                                    |
| Edit | MySQL (OTHER NEW RIDERS)                                                         | Paul DuBois                                                                             | 39.99       | Databases            | No                                                                                                    |
| Edit | PHP and MySQL Web Development                                                    | Luke Welling, Laura Thomson                                                             | 39.99       | Programming          | No                                                                                                    |
| Edit | MySQL & PHP From Scratch                                                         | Wade Maxfield                                                                           | 23.99       | Programming          | Yes                                                                                                    |
| Edit | MySQL and mSQL                                                                   | Randy Jay Yarger, George Reese, Tim<br>King                                             | 27.96       | Databases            | Yes                                                                                                    |
| Edit | Flash 4 Magic (WITH CD-ROM)                                                      | David J. Emberton, J. Scott Hamlin,<br>David Emberton                                   | 36          | HTML & Web<br>design | No                                                                                                    |
| Edit | Web Application Development with<br>PHP 4.0 (with CD-ROM)                        | Tobias Ratschiller, Till Gerken                                                         | 36          | Programming          | No                                                                                                    |
| Edit | Beginning ASP Databases                                                          | John Kaufman, Thearon Willis, David<br>Buser, Kevin Spencer, kauffman, John<br>Kauffman | 39.99       | Databases            | Yes                                                                                                    |
| Edit | Oracle8i Web Development                                                         | Bradley D. Brown, Brad Brown                                                            | 41.99       | Databases            | No                                                                                                    |
| Edit | Black Belt Web Programming<br>Methods; Servers, Security, Databases<br>and Sites | 3                                                                                       | 27.96       | Programming          | Yes                                                                                                    |
| -    | Web Development with Java Server                                                 |                                                                                         |             |                      | and the second second se |

The orders link will navigate the Admin to the orders page which will display all the orders placed by the user.

| on Shopping Cart Sign In | Administration                                                          | ]                                                                                   |
|--------------------------|-------------------------------------------------------------------------|-------------------------------------------------------------------------------------|
| Member All               | Search                                                                  | ]                                                                                   |
|                          |                                                                         |                                                                                     |
|                          |                                                                         |                                                                                     |
| Membe                    | r <u>Quantity</u>                                                       |                                                                                     |
| vamsi                    | 2                                                                       |                                                                                     |
| vamsi                    | 1                                                                       |                                                                                     |
| bhanu                    | 2                                                                       |                                                                                     |
| bhanu                    | 1                                                                       |                                                                                     |
| atabases and Sites bhanu | 1                                                                       |                                                                                     |
| bhanu                    | 1                                                                       |                                                                                     |
| bhanu                    | 2                                                                       |                                                                                     |
| guest                    | 1                                                                       |                                                                                     |
| vamsim                   | 1                                                                       |                                                                                     |
| )                        | bhanu<br>)atabases and Sites bhanu<br>bhanu<br>bhanu<br>guest<br>vamsim | bhanu 1<br>)atabases and Sites bhanu 1<br>bhanu 1<br>bhanu 2<br>guest 1<br>vamsim 1 |

Home Registration Shopping Cart Sign In Administration

The Categories page will display the entire book Categories. The user can update, delete and add a category entry to the original list.

| 🗙 🕜 ( ] http://localhost:3062/vamsi-bookstore/CategoriesGrid.aspx | 🛛 webmail 🖸 Gricinfo 🗋 The Hindu k K-State Online 🎞 Watch Mov | ی از میں میں میں میں میں میں میں میں میں میں |
|-------------------------------------------------------------------|---------------------------------------------------------------|----------------------------------------------|
| BookStore                                                         | Home Registration Shopping Cart Sign In                       | Administration                               |
|                                                                   | Categories<br>Name                                            |                                              |
|                                                                   | Databases<br>HTML & Web design                                |                                              |
|                                                                   | Programming                                                   |                                              |
|                                                                   | Software                                                      |                                              |
|                                                                   | Insert                                                        |                                              |
| Home                                                              | Registration Shopping Cart Sign In Administration             |                                              |

The Admin can logout at any moment by clicking the logout button.

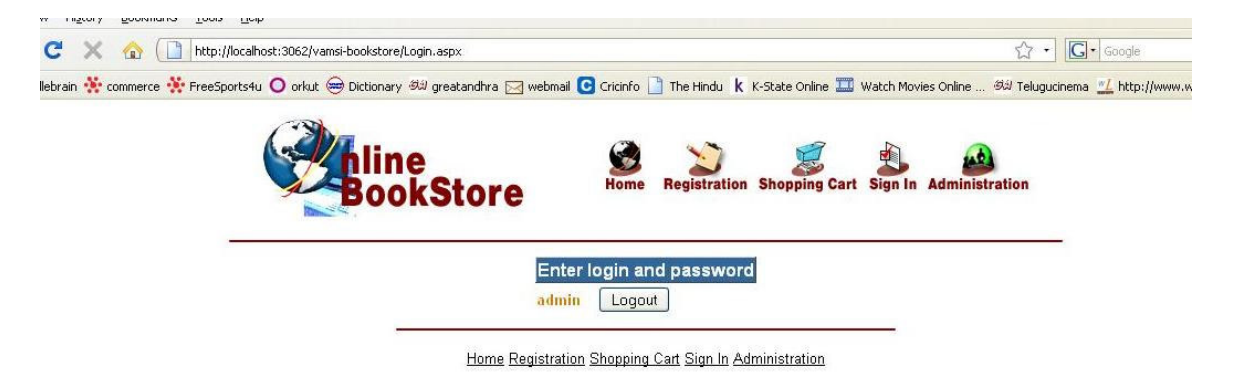